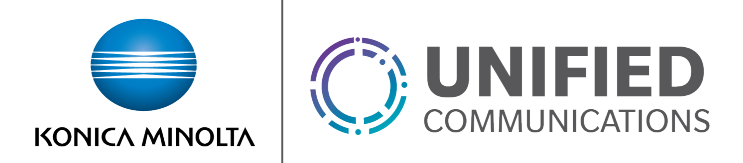

# **Microsoft Teams Integration**

## Overview

The Cisco Webex Call application for Microsoft Teams enables users to place calls through their UC-One desktop application directly from the Teams desktop application. Note: The integration is only available for the Teams desktop application (not mobile).

## **Feature Prerequisites**

- The UC-One desktop application must be installed.
- The user must be signed in to UC-One
- In order to dial internal contacts, the Teams directory must list their phone number in either DID or extension form. For example:
  - o 8887776666 for DIDs
  - 876 for extensions (adjusted based on number of digits in the extension)
  - Combination formats such at 8887776666 x 876 will not work.

## **Feature Setup**

To set up the Webex Call application:

1. Click the Apps link in the icon bar.

| $\langle \rangle$ |                                                              | Q Search                                 | ×                                          |
|-------------------|--------------------------------------------------------------|------------------------------------------|--------------------------------------------|
| L<br>Activity     | Feed Y 🛞                                                     | Join or create a team                    | Search teams Q                             |
| Chat<br>Teams     | You will see mentions, replies and other notifications here. |                                          |                                            |
|                   |                                                              | Create a team                            | Join a team with a code                    |
| •••               |                                                              |                                          | Enter code                                 |
|                   |                                                              | Bring everyone together and get to work! | Got a code to join a team? Enter it above. |
|                   |                                                              |                                          |                                            |
| ?<br>Help         |                                                              |                                          |                                            |
|                   |                                                              |                                          |                                            |

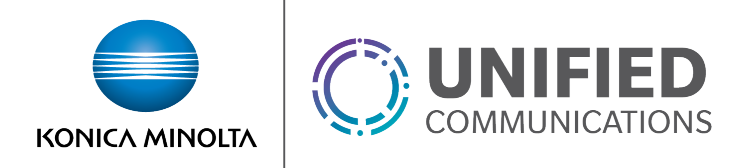

2. Search for "webex call" and select Webex Call from the results.

| < >      |                       | Q Search                                                                                                    | ×                                                                                                    |
|----------|-----------------------|----------------------------------------------------------------------------------------------------|----------------------------------------------------------------------------------------------------|
| Activity | Apps                  |                                                                                                    |                                                                                                    |
| Chat     | Webex call Q          | Webex Call<br>Cisco Webex Calling                                                                                                    | CO WEBCON BPS Cloud<br>WEBCON                                                                         |
| teams    | All                   | Streamline communications and enhance<br>productivity with Cisco Webex Calling integrated                                                 | WEBCON BPS is a Rapid Application Development<br>(RAD) platform that allows to easily digitalize your |
|          | Personal apps         | inte Microsoft Teams. Easily escalate a chat with                                                                                         | organization, standardize and automate busines                                                        |
|          | Bots                  |                                                                                                    |                                                                                                    |
|          | Tabs                  | Qutaoing Webbook                                                                                                    | a labber                                                                                              |
|          | Connectors            | Microsoft Corporation                                                                                                    | Cisco Webex Calling                                                                                   |
|          | Messaging             | Webhooks are a great way for Teams to integrate<br>with external apps. A webhook is essentially a<br>BOST request cast to a colleger LIBL | Streamline communications and enhance<br>productivity with Cisco Jabber calling integrated            |
| ?        | Built for All Covered | POST request sent to a caliback ont. In reality,                                                                                          | into Microsoft learns, Lasiny escalate a chat with                                                    |
| Help     | Top picks             |                                                                                                    |                                                                                                    |
|          | Popular apps          |                                                                                                    |                                                                                                    |

3. Select **Add**, and follow prompts to install the app.

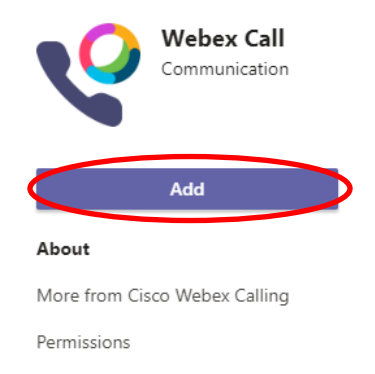

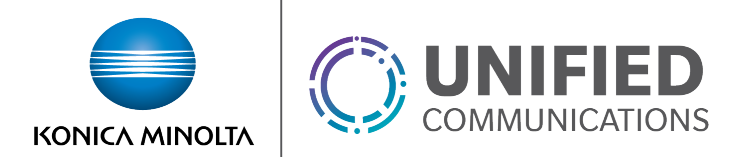

#### **Feature Operation**

Once the app is installed, there are two main ways to use the app. First from the Webex Call dialer and second by clicking the Webex Call link found throughout the application.

To access the Dialer click on **Webex Call** app in the icon bar.

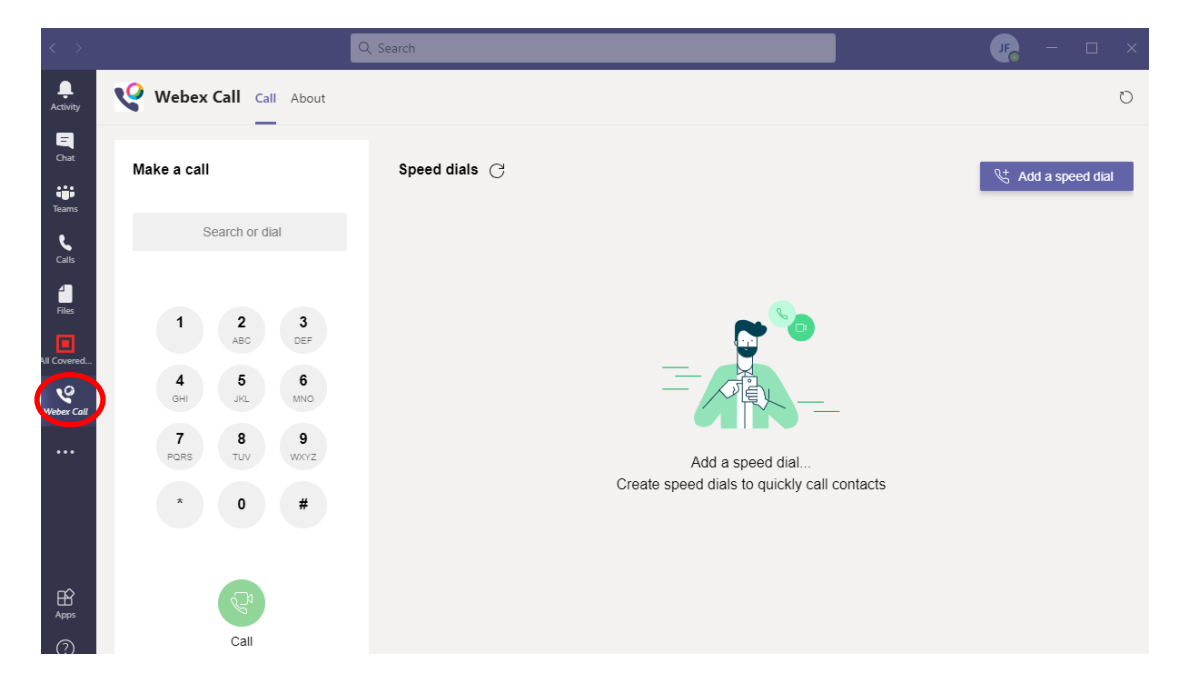

From the dialer you can dial a phone number or extension and click **Call**. You can also add speed dial contacts from your Teams directory. Alternatively, you can call contacts by clicking on the Webex Call link found throughout the Teams experience.

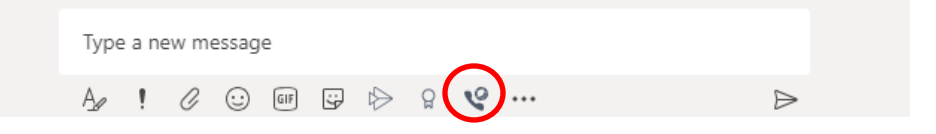

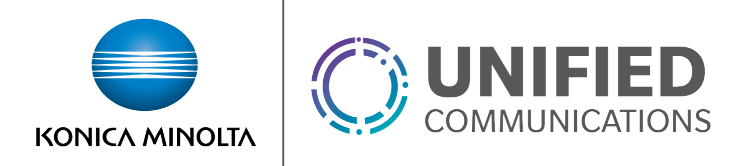

All calls placed through the Webex Call app will trigger a call within the UC-One Desktop application from which you can manage the active call as needed.

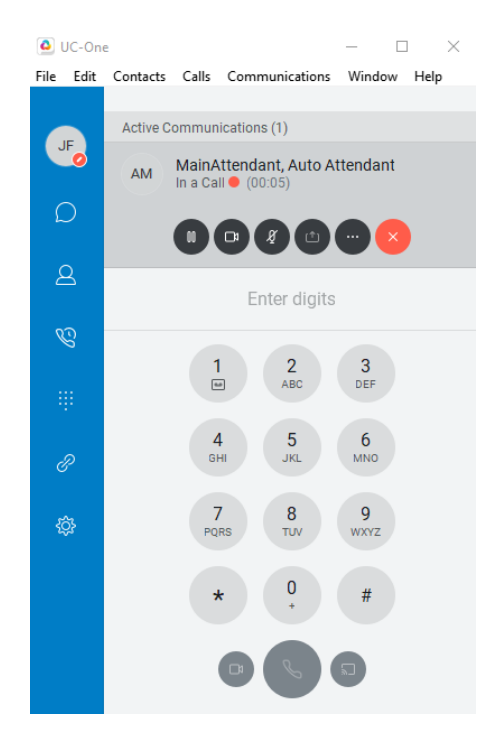